附件1.

# 校部院系和京内研究所报名选班流程

博士公共必修课程学习需要通过[所级教务]系统报名,请务必按照通知流程及时完成报名、审核及选班,否则无法参加课程学习。

具体流程说明如下:

## 第一阶段:网上报名

学生可自行报名或教育管理干部代理报名。

## 1. 学生自行报名

学生通过所级教务系统(登录网址: http://sep.ucas.ac.cn/) 网上报名,开放时间为 2018 年 12 月 24 日 9:00——2019 年 1 月 12 日 22:00。具体操作路径为:所级教务——集中报名——学生报名, 进入报名窗口后,在"报名项目"处选定"公共必修课",在欲报名 课程("政治课程"、"英语课程")处选定上课校区(因选班权限 开放以此为准,请务必准确填报上课校区),最后点下方按钮"点击 报名",即完成报名。

## 2. 教育管理干部代理报名

如学生不能网上报名,教育管理干部可为其代理报名,代理报名 开放时间为:2018年12月24日9:00——2019年1月11日17:00。 具体操作路径为:所级教务—报名管理—代理报名,进入"代理报名" 页面,通过"学号"等条件查询出欲代为报名的学生信息,点击信息 条右侧"代理报名",进入"代理报名"窗口,在"报名项目"处选 定"公共必修课",在欲报名课程("政治课程"、"英语课程") 处选定上课校区(因选班权限开放以此为准,请务必准确填报上课校区),最后点下方按钮"点击报名",即完成报名。

# 第二阶段:报名资格审核

请各研究所通过[所级教务]系统完成报名资格审核(系统审核开放时间为2018年12月24日9:00——2019年1月14日10:00)。 具体操作流程说明如下:

第一步:所级教务—报名管理—联系方式,准确填写并保存信息;

**第二步:**所级教务—报名管理—报名审核,进入"报名审核"页面,在"项目类型"处选择"公共必修课",页面即显示已报名的学生信息,请**对符合报名条件**的学生,在其信息条右侧操作区点击"通过审核",即完成资格审核。

## 第三阶段:学生网上选班

已报名并通过审核的学生还须在[选课系统]进行选班,否则无法获得学分。

1. 选班时间:

2019年1月15日12:30起

## 2. 选班方法:

登录网址 <u>http://sep.ucas.ac.cn/</u>,选择[选课系统]。用户 名为个人电子邮箱;密码为 18 或 15 位身份证号码(证件末位若为字 母,使用小写字母)。用户名与密码相关问题可电话咨询网络中心(咨 询电话 010-88256622)。

## 3. 特别提醒:

(1)因1月16日12:30开始会对集中教学阶段学生开放博士 公共课选课,请在此时间前选班,限选课程名额有限,不再增加名额;

(2)选班时请注意上课时间和校区(点击课程编号可见上课时间、校区,末位为Z编号的为中关村校区,H编号的为雁栖湖校区), 所选校区必须与报名时所选校区一致;

(3)英语选班要求:必须选一门高级写作或高级读写,一门高级口语或高级听说,共计两门(每周4学时),不得多选或少选,也不得分两个学期选。这两门课的成绩和期末英语B笔试成绩综合后为英语B的最终成绩;

(4) 政治课必须进行选班,不及格只能重修,不提供补考机会。

## 中国科学院大学教务部

# 2018年12月21日